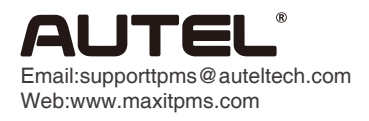

## Print Function Operating Guide

TS401

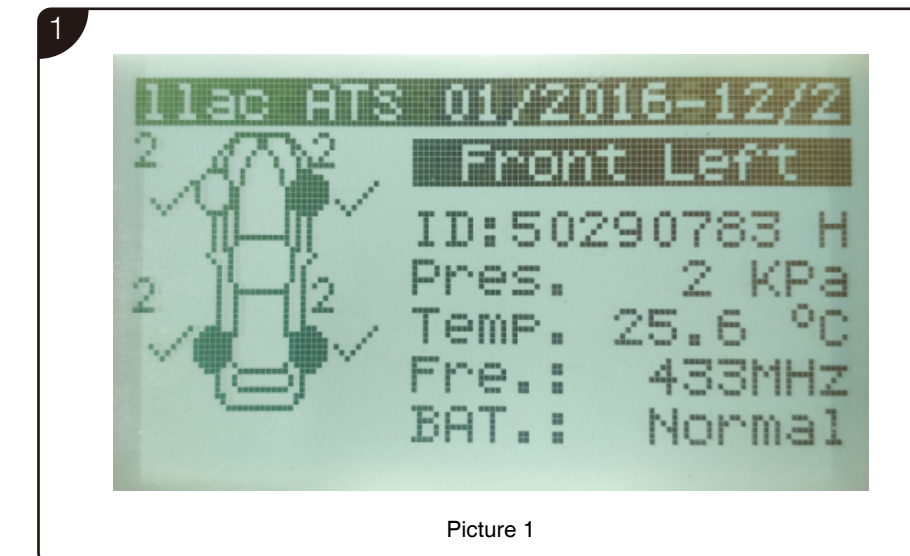

Choose the corresponding menu and activate all the sensors, see picture 1.

## Note:

The sensor data from step 1 will be recorded in columns ID Hex/ID Dec (Picture 3). You can re-execute step 1 to refresh the record if the IDs are changed.

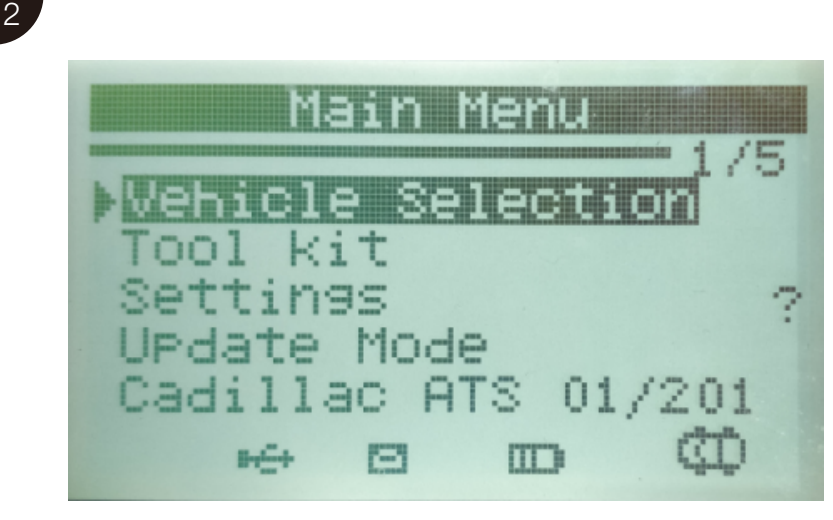

Picture 2

|                               |                                                        |                                                                       |                                              |                                                                | TPM Data                              |                                                |
|-------------------------------|--------------------------------------------------------|-----------------------------------------------------------------------|----------------------------------------------|----------------------------------------------------------------|---------------------------------------|------------------------------------------------|
| MaxiTP                        | MS TS401                                               |                                                                       |                                              |                                                                |                                       |                                                |
| Vehicle                       | Make Test                                              | ed: Cadillac                                                          | ATS 01/2                                     | 016-12/2017                                                    |                                       |                                                |
| Test Pe                       | rformed O                                              | n: 2019/6/2                                                           | 5 6:09:36                                    | 5                                                              |                                       |                                                |
| Test Pe                       | erformed b                                             | y:                                                                    |                                              |                                                                |                                       |                                                |
| Owner'                        | 's Name:                                               |                                                                       |                                              |                                                                |                                       |                                                |
| License                       | e Plate No:                                            |                                                                       |                                              |                                                                |                                       |                                                |
| Model a                       | and Year:                                              |                                                                       |                                              |                                                                |                                       |                                                |
|                               |                                                        |                                                                       |                                              |                                                                |                                       |                                                |
| Comme                         | ents:                                                  |                                                                       |                                              |                                                                |                                       | //                                             |
| Comme                         | ID Hex                                                 | ID Dec                                                                | Pressure                                     | Temperature                                                    | Battery State                         | Modulation                                     |
| Comme<br>Wheel<br>FL          | ID Hex<br>58079123                                     | <b>ID Dec</b><br>1476890915                                           | Pressure<br>2 Kpa                            | Temperature<br>23.9 °C                                         | Battery State<br>OK                   | Modulation<br>433AM                            |
| Comme<br>Wheel<br>FL<br>FR    | ID Hex<br>58079123<br>587D776B                         | <b>ID Dec</b><br>1476890915<br>1484617579                             | Pressure<br>2 Kpa<br>2 Kpa                   | <b>Temperature</b><br>23.9 °C<br>25.0 °C                       | Battery State<br>OK<br>OK             | Modulation<br>433AM<br>433AM                   |
| Wheel<br>FL<br>FR<br>RR       | ID Hex<br>58079123<br>587D776B<br>588BBE4F             | <b>ID Dec</b><br>1476890915<br>1484617579<br>1485553231               | Pressure<br>2 Kpa<br>2 Kpa<br>2 Kpa          | <b>Temperature</b><br>23.9 °C<br>25.0 °C<br>23.9 °C            | Battery State<br>OK<br>OK<br>OK       | Modulation<br>433AM<br>433AM<br>433AM          |
| Comme<br>FL<br>FR<br>RR<br>RL | ID Hex<br>58079123<br>587D776B<br>588BBE4F<br>58DA4097 | <b>ID Dec</b><br>1476890915<br>1484617579<br>1485553231<br>1490698391 | Pressure<br>2 Kpa<br>2 Kpa<br>2 Kpa<br>2 Kpa | <b>Temperature</b><br>23.9 °C<br>25.0 °C<br>23.9 °C<br>25.6 °C | Battery State<br>OK<br>OK<br>OK<br>OK | Modulation<br>433AM<br>433AM<br>433AM<br>433AM |

Go back to the main interface (picture 2), and connect TS401 to the computer via a USB cable. Find the disk of "AUTEL" on the computer and open the "RECORD.HTM" file to view the test record (picture 3). Then you can print or save the record.